**CCNA** Discovery

Réseaux domestiques et pour petites entreprises

# Travaux pratiques 8.4.3 Analyse de la vulnérabilité

**ATTENTION :** ces travaux pratiques peuvent violer les mesures de sécurité juridiques et organisationnelles. L'analyseur de sécurité téléchargé dans ces travaux pratiques doit être uniquement utilisé dans le cadre d'une formation dans un environnement de travaux pratiques. Avant d'utiliser un analyseur de sécurité sur un réseau actif, vérifiez avec votre formateur et le personnel d'administration du réseau les mesures internes concernant l'utilisation de ces outils.

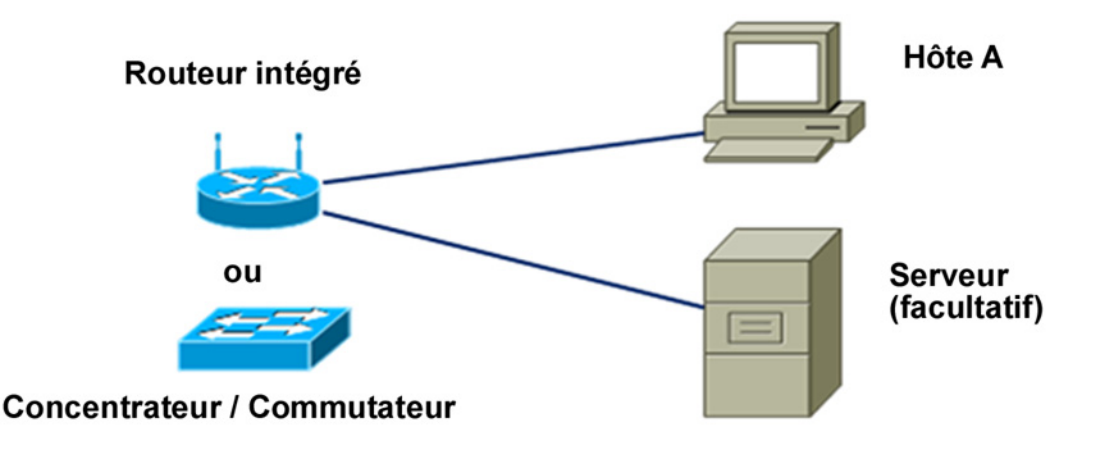

# Objectifs

- Télécharger et installer un logiciel d'analyse de la sécurité
- Tester un hôte visant à déterminer les vulnérabilités de sécurité potentielles

## **Contexte / Préparation**

Les analyseurs de sécurité sont des outils précieux que les administrateurs réseau et les auditeurs utilisent pour identifier les vulnérabilités du réseau et de l'hôte. Il existe plusieurs outils d'analyse de la vulnérabilité, également connus sous le nom de scanners de sécurité, disponibles pour tester la sécurité des réseaux et des hôtes. Dans ces travaux pratiques, vous allez télécharger et installer Microsoft Baseline Security Analyzer (MBSA). MBSA est conçu pour identifier des problèmes de sécurité potentiels précisément liés aux systèmes d'exploitation, aux mises à jour et aux applications Microsoft. Il identifie également des services inutiles qui sont peut-être exécutés comme des ports ouverts.

MBSA fonctionne sur les systèmes Windows Server et Windows XP et analyse les mauvaises configurations de sécurité courantes et les mises à jour de sécurité manquantes pour le système d'exploitation ainsi que sur la plupart des versions du serveur d'informations Internet (IIS), SQL Server, Internet Explorer (IE) et les produits Office. MBSA offre des recommandations spécifiques pour corriger les problèmes potentiels.

Ces travaux pratiques peuvent être réalisés seul ou par groupe de deux.

Ressources requises :

- Un ordinateur fonctionnant sous Windows XP Professionnel servant de station test
- Une connexion Internet haut débit pour le téléchargement de MBSA (à moins qu'il ne soit préinstallé)
- L'ordinateur doit être relié au commutateur du routeur intégré ou à un concentrateur ou commutateur autonome
- Facultatif : un serveur pouvant exécuter une combinaison de DHCP, HTTP, FTP et Telnet (préconfiguré)

### Étape 1 : téléchargement et installation de MBSA

- a. Ouvrez un navigateur Web et rendez-vous sur la page Web de MBSA. http://www.microsoft.com/technet/security/tools/mbsa2/default.mspx
- b. Quelle est la dernière version de MBSA disponible ?
- c. Quelles sont certaines caractéristiques que MBSA fournit ?
- d. Faites défiler la page et sélectionnez la langue désirée pour commencer le processus de téléchargement.
- e. Cliquez sur **Continuer** pour valider l'exemplaire de Microsoft Windows que vous exploitez.
- f. Cliquez sur Télécharger les fichiers ci-dessous et sélectionnez le fichier que vous voulez télécharger. (Le fichier de configuration en anglais est MBSASetup-EN.msi). Cliquez sur le bouton Télécharger à droite du fichier. Combien de mégaoctets le fichier à télécharger fait-il ?
- g. Lorsque la boîte de dialogue Télécharger fichier Avertissement de sécurité s'affiche, cliquez sur Enregistrer et téléchargez le fichier vers un dossier précis ou sur le bureau. Vous pouvez également l'exécuter à partir du site Web de téléchargement.
- h. Une fois le téléchargement terminé, assurez-vous que toutes les autres applications sont fermées. Double-cliquez sur le fichier téléchargé. Cliquez sur **Exécuter** pour démarrer le programme de Configuration puis cliquez sur **Exécuter** si un message Avertissement de sécurité apparaît. Cliquez sur **Suivant** sur l'écran de configuration MBSA.
- Sélectionnez la case d'option pour accepter le contrat de licence puis cliquez sur Suivant. Acceptez les valeurs par défaut à mesure que l'installation avance, puis cliquez sur Terminer. Cliquez sur OK dans le dernier écran de Configuration MBSA et fermez le dossier pour retourner sur le bureau de Windows.

#### Étape 2 : création du réseau et configuration des hôtes

- a. Connectez les ordinateurs hôtes au routeur intégré, à un concentrateur ou à un commutateur comme l'indique le schéma topologique. L'hôte Host-A est la station test où MBSA va être installé. Le serveur est facultatif.
- b. Configurez les paramètres IP du ou des hôtes à l'aide des connexions réseau de Windows XP et des propriétés TCP/IP. Si l'hôte est connecté au routeur intégré, configurez-le en tant que client DHCP ; sinon, passez à l'étape 2c.
- c. Si l'hôte est connecté à un concentrateur ou à un commutateur et qu'un serveur DHCP n'est pas disponible, configurez-le manuellement en lui attribuant une adresse IP statique.

Quelle est l'adresse IP et quel est le masque de sous-réseau de l'hôte A et du serveur (en option)?

# Étape 3 : exécution de MBSA sur un hôte

a. Double-cliquez sur l'icône du bureau de MBSA ou lancez-le depuis **Démarrer > Tous les programmes**.

À l'affichage de l'écran principal, quelles options sont disponibles ?

| Microsoft Baseline Security Analyzer                                                                                                    |                                                                                                    |
|----------------------------------------------------------------------------------------------------|----------------------------------------------------------------------------------------------------|
| Baseline Secur                                                                                                    | ity Analyzer Microsoft                                                                                                    |
| Microsoft Baseline Security<br>Analyzer         Bienvenue         Choisir l'ordinateur à analyser         Choisir les ordinateurs à analyser         Choisir les ordinateurs à analyser         Choisir les ordinateurs à analyser         Choisir le rapport de sécurité à<br>afficher         Afficher un rapport de sécurité         Voir aussi         Aide de Microsoft Baseline Security<br>Analyzer         À propos de Microsoft Baseline<br>Security Analyzer         Site Web Sécurité Microsoft | <ul> <li>Outil Microsoft Baseline Security Analyzer (un outil d'analyse de la sécurité) analyse les ordinateurs exécutant Microsoft Windows® Server 2003, Windows XP, Windows 2000 ou Windows NT® 4.0 et recherche les erreurs fréquentes de configuration de sécurité. Yous devez disposer des droits d'administrateur sur les ordinateurs que vous analysez.</li> <li>Les analyses peuvent se faire en local ou à distance, sur des ordinateurs équipés de Windows Server 2003, Windows XP, Windows 2000 et Windows NT 4.0. Notez cependant que, sur les ordinateurs exécutant Windows XP et sur lesquels le partage de fichiers simple est activé, seules des analyses locales peuvent être effectuées.</li> <li>Analyser un ordinateur</li> <li>Analyser plusieurs ordinateurs</li> <li>Afficher les rapports de sécurité existants</li> </ul> |
| © 2002-2004 Microsoft Corporation. © 200                                                                                                    | 2-2004 Shavlik Technologies, LLC. Tous droits réservés.                                                                                                    |

#### Étape 4 : sélection d'un ordinateur à analyser

- a. À gauche de l'écran, cliquez sur **Choisir l'ordinateur à analyser**. L'ordinateur affiché est par défaut l'ordinateur sur lequel MBSA est installé.
- b. Quelles sont les deux façons d'indiquer un ordinateur à analyser ?
- c. Acceptez l'ordinateur à analyser par défaut. Désactivez Vérifier les vulnérabilités administratives IIS et SQL puisque ces services ne sont pas susceptibles d'être installés sur l'ordinateur en cours d'analyse. Cliquez sur Démarrer l'analyse.

| Choisir l'ordinate                                | ur à analyser                                                              |
|---------------------------------------------------|----------------------------------------------------------------------------|
| Spécifiez l'ordinateur que vou<br>son adresse IP. | s voulez analyser. Vous pouvez entrer le nom de l'ordinateur ou            |
| Nom de l´ <u>o</u> rdinateur :                    | WORKGROUP\HOST-1 (cet ordinateur)                                          |
| A <u>d</u> resse IP :                             |                                                                            |
| Nom du <u>r</u> apport de sécurité :              | %D% - %C% (%T%)                                                            |
|                                                   | %D% = domaine, %C% = ordinateur, %T% = date et heure,<br>%IP% = Adresse IP |
| Options :                                         | Rechercher les points de vulnérabilité de <u>W</u> indows                  |
|                                                   | Rechercher les mots de passe vulnérables                                   |
|                                                   | Rechercher les points de vulnérabilité d'IIS                               |
|                                                   | Rechercher les points de vulnérabilité de SQL                              |
|                                                   | Rechercher les mises à jour de sécurité                                    |
|                                                   | Utiliser un serveur SUS :                                                  |
|                                                   | <b>v</b>                                                                   |
|                                                   | En savoir plus sur les Options d'analyse                                   |
| Démarrer l'analyse                                |                                                                            |

# Étape 5 : affichage des résultats d'analyse de sécurité mis à jour

- a. Affichez le rapport de sécurité. Quels sont les résultats de l'analyse de mise à jour de sécurité ?
- b. S'il y a des X rouge ou jaune, cliquez sur **Comment corriger le problème**. Quelle est la solution recommandée ?

| are de (r                          |                                                                                                    |                                                                                                    |                                                                                                    |                                                                                              |          |
|------------------------------------|----------------------------------------------------------------------------------------------------|----------------------------------------------------------------------------------------------------|----------------------------------------------------------------------------------------------------|----------------------------------------------------------------------------------------------|----------|
| om de l                            | 'ordinateur :                                                                                                    |                                                                                                    | WORKGROUP\H                                                                                                    | DST-1                                                                                        | <b></b>  |
| dresse                             | IP:                                                                                                    |                                                                                                    | 192.168.1.21                                                                                                    |                                                                                              |          |
| omdu                               | rapport de séci                                                                                                    | urité :                                                                                                    | WURKGRUUP - H                                                                                                    | UST-1 (15-11-2007 14-5                                                                       | 9)<br>9) |
| ate d'ar                           | halyse :                                                                                                    |                                                                                                    | 10/11/2007 14:59                                                                                                    |                                                                                              |          |
| naryse                             | avec MBSA ver                                                                                                    | sion :<br>I                                                                                                    | 1.2.4013.0                                                                                                    |                                                                                              |          |
| ersion<br>vises à                  | de la base de d<br>jour de sécurit                                                                                         | ionnees des                                                                                                    | 2007.10.5.0                                                                                                    |                                                                                              |          |
| ersion                             | de la base de d                                                                                                    | ionnées de                                                                                                    | 12.08.080.008                                                                                                    |                                                                                              |          |
| a mise à jour Office :             |                                                                                                    |                                                                                                    |                                                                                                    |                                                                                              |          |
|                                    |                                                                                                    |                                                                                                    |                                                                                                    |                                                                                              |          |
| valuatio<br>ésultat:               | on de la sécurito<br>s de l'analyse (                                                                                      | é :<br>des mises à j                                                                                                    | Risque important (L<br>ont échoué.)<br>j <b>our de sécurité</b>                                                                                                    | Jn ou plusieurs tests criti                                                                  | ques     |
| valuatio<br>ésultat:<br>Score      | on de la sécurité<br>s de l'analyse d<br>Catégorie                                                                         | é :<br>des mises à j<br>Résultat                                                                                                    | Risque important (L<br>ont échoué.)<br>j <b>our de sécurité</b>                                                                                                    | Jn ou plusieurs tests criti                                                                  | ques     |
| valuatio<br>ésultat:<br>Score<br>X | n de la sécurité<br>s de l'analyse d<br>Catégorie<br>Mises à jour de<br>sécurité pour<br>Windows                           | é :<br>des mises à j<br>Résultat<br>1 mises à jour<br>jour de sécuril<br>Afficher les re<br>Comment corr                                                      | Risque important (L<br>ont échoué.)<br>jour de sécurité<br>de sécurité critiques<br>té n'ont pas pu être<br>ssources analysées<br>iger le problème                                                             | Jn ou plusieurs tests criti<br>s sont absentes. 1 mises<br>confirmées.<br>Détails            | ques     |
| valuatio<br>ésultat<br>Score<br>X  | n de la sécurité<br>s de l'analyse d<br>Catégorie<br>Mises à jour de<br>sécurité pour<br>Windows<br>Mises à jour<br>Office | é :<br>des mises à j<br>Résultat<br>1 mises à jour<br>jour de sécuril<br>Afficher les re<br>Comment corr<br>2 mises à jour<br>Afficher les re<br>Comment corr | Risque important (L<br>ont échoué.)<br>jour de sécurité<br>de sécurité critiques<br>té n'ont pas pu être<br>ssources analysées<br>iger le problème<br>sont absentes.<br>ssources analysées<br>iger le problème | Jn ou plusieurs tests criti<br>s sont absentes. 1 mises<br>confirmées.<br>Détails<br>Détails | ques     |

### Étape 6 : affichage des résultats d'analyse de Windows dans le rapport de sécurité

a. Faites défiler l'écran pour afficher la deuxième partie du rapport affichant les **Résultats de l'analyse de Windows**. Des vulnérabilités administratives ont-elles été identifiées ?

| Résultat     | s de l'analyse (                                   | de Windows                                                                                                    |   |
|--------------|----------------------------------------------------|----------------------------------------------------------------------------------------------------|---|
| Points d     | e vulnérabilité                                    |                                                                                                    |   |
| Score        | Catégorie                                          | Résultat                                                                                                    |   |
| 1            | Pare-feu<br>Windows                                | Le Pare-feu Windows est désactivé, et des exceptions sont<br>configurées.<br>Afficher les ressources analysées Détails<br>Comment corriger le problème |   |
| V            | Test des mots<br>de passe des<br>comptes<br>locaux | Aucun compte d'utilisateur n'a de mot de passe simple.<br>Afficher les ressources analysées Détails                                                    |   |
| V            | Mises à jour<br>automatiques                       | Les mises à jour sont automatiquement téléchargées et<br>installées sur cet ordinateur.<br>Afficher les ressources analysées                           |   |
| V            | Système de<br>fichiers                             | Tous les disques durs (1) utilisent le système de fichiers NTFS.<br>Afficher les ressources analysées Détails                                          |   |
| $\checkmark$ | Compte Invité                                      | Le compte Invité est désactivé sur cet ordinateur.<br>Afficher les ressources analysées                                                                |   |
| <b>V</b>     | Accès<br>anonymes                                  | Les accès anonymes sont restreints de façon adéquate sur cet<br>ordinateur.<br>Afficher les ressources analysées                                       |   |
| $\checkmark$ | Administrateurs                                    | Pas plus de 2 administrateurs ont été trouvés sur cet ordinateur.<br>Afficher les ressources analysées Détails                                         | • |

 b. Dans la section de l'écran Informations système supplémentaires (ci-dessous), dans la colonne Problème de la ligne Services, cliquez sur Afficher les ressources analysées et cliquez sur Détails sous la colonne Résultat pour obtenir la description du contrôle effectué. Qu'avez-vous trouvé ? Lorsque vous avez terminé, fermez les deux fenêtres contextuelles pour revenir au rapport de sécurité.

| Informations système supplémentaires |                       |                                                                                                    |
|--------------------------------------|-----------------------|----------------------------------------------------------------------------------------------------|
| Score                                | Catégorie             | Résultat                                                                                                    |
| *                                    | Audit                 | Ce test n'a pas été effectué car l'ordinateur n'est pas membre<br>d'un domaine.<br>Afficher les ressources analysées<br>Comment corriger le problème |
| **                                   | Services              | Certains services potentiellement superflus sont installés.<br>Afficher les ressources analysées Détails<br>Comment corriger le problème             |
| i                                    | Partages              | Nombre de partages disponibles sur votre ordinateur : 2.<br>Afficher les ressources analysées Détails<br>Comment corriger le problème                |
| 1                                    | Version de<br>Windows | L'ordinateur exécute Windows 2000 ou une version ultérieure.<br>Afficher les ressources analysées                                                    |

# Étape 7 : affichage des résultats d'analyse des applications du bureau dans le rapport de sécurité

a. Faites défiler l'écran pour afficher la dernière partie du rapport affichant les **Résultats de l'analyse des applications**. Des vulnérabilités administratives ont-elles été identifiées ?

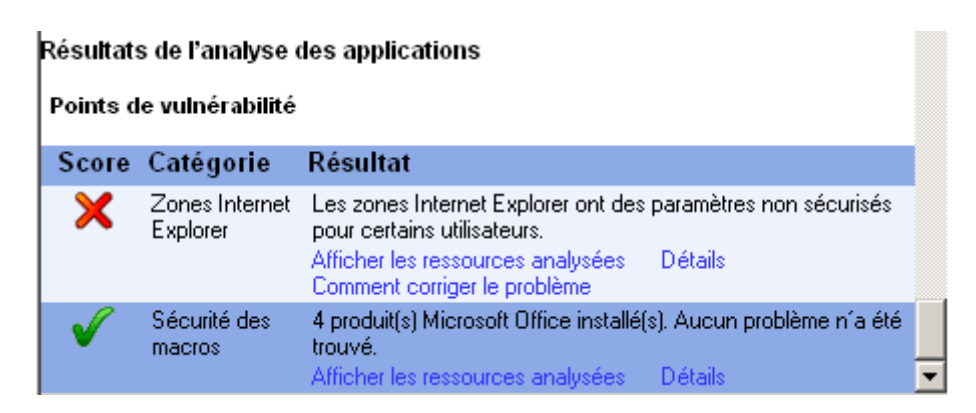

- b. Combien de produits Microsoft Office sont installés ?
- c. Y a-t-il eu des problèmes de sécurité avec Sécurité des macros pour l'un d'entre eux ?

#### Étape 8 : analyse d'un serveur, si disponible

- a. Si un serveur avec plusieurs services est disponible, cliquez sur Choisir un ordinateur à analyser à partir de l'écran principal de MBSA et entrez l'adresse IP du serveur, puis cliquez sur Démarrer l'analyse. Quelles vulnérabilités de sécurité ont été identifiées ?
- b. Y a-t-il eu des services éventuellement inutiles qui ont été installés ? Quels sont les numéros de port qui s'y trouvaient ?

# Étape 9 : désinstallation de MBSA à l'aide du Panneau de configuration Ajout/Suppression de programmes

- a. Cette étape est facultative, cela dépend de l'existence d'un processus réseau chargé de rétablir la configuration des hôtes automatiquement.
- b. Pour désinstaller MBSA, cliquez sur Démarrer > Panneau de configuration > Ajout/Suppression de programmes. Recherchez l'application MBSA et désinstallez-la. Elle doit figurer dans la liste sous le nom de Microsoft Baseline Security Analyzer 2.0.1. Cliquez sur Supprimer puis sur Oui pour confirmer la suppression de l'application MBSA. Lorsque vous avez terminé, fermez toutes les fenêtres pour retourner sur le bureau.

#### Étape 10 : remarques générales

- a. L'outil MBSA est conçu pour identifier les vulnérabilités sur les ordinateurs fonctionnant sous Windows. Recherchez sur Internet si d'autres outils existent. Dressez la liste des outils que vous avez découverts.
- b. Quels outils existent pour les ordinateurs qui n'exploitent pas Windows ? Recherchez sur Internet d'autres outils et dressez-en la liste ici.
- c. Quelles autres étapes pourriez-vous suivre pour sécuriser un ordinateur contre les attaques provenant d'Internet ?